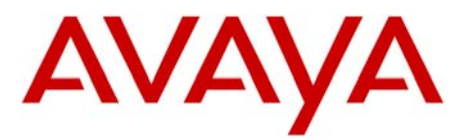

ctel 350

Message Server

# Configuration Note 4089 - Ver. E (09/04) ROLM CBX 8000/9000/9751 (PIC-R)

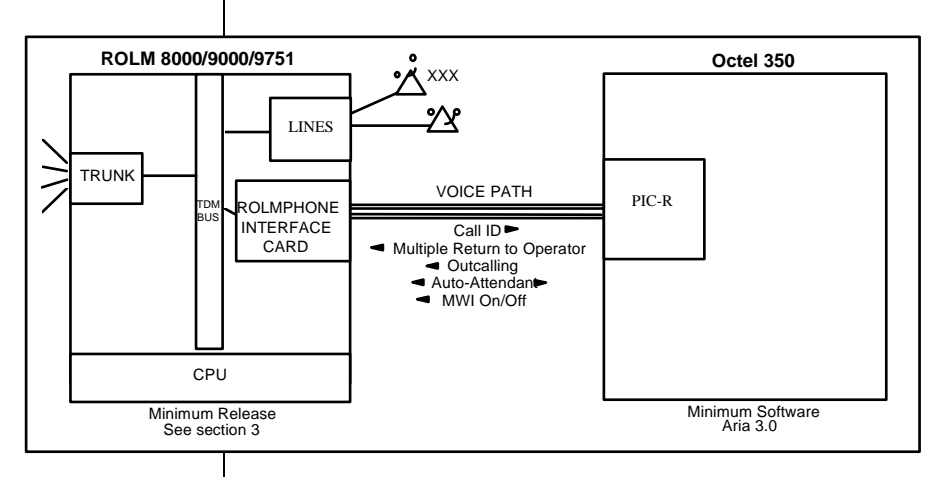

The PIC-R emulates Rolmphone 400 digital telephone sets

**Octel 350 requirements** 

#### **PBX** hardware requirements

## 1.0 METHOD OF INTEGRATION

The digital set emulation integration on the Rolm CBX, the PIC-R, appears as one or more digital Rolmphone 400 telephone sets to the PBX. When a call is presented to PIC-R ports, the display information is read and the call is then answered with the appropriate greeting. Message-Waiting is set using the Message Center function over dedicated PIC-R port(s).

## 2.0 OCTEL ORDERING INFORMATION

- PIC-R(s) Each PIC-R supports 12 Ports
- Set Emulation Software feature (Feature Bit 33)
- RS232 Integration feature (Feature bit 34). This is required on Sales Order only, see note in section 6.0
- In-band Integration feature (Feature bit 35). This is required on Sales Order only, see note in section 6.0

## 3.0 PBX HARDWARE REQUIREMENTS

- Rolmphone Interface channels, One per PIC-R port
- One analog line for remote service access (RDAC)
- 25-pair, right-angle, male-Amphenol cables, one per PIC-R

Disclaimer: Configuration Notes are designed to be a general guide reflecting AVAYA Inc.'s experience configuring its systems. These notes cannot anticipate every configuration possibility given the inherent variations in all hardware and software products. Please understand that you may experience a problem not detailed in a Configuration Note. If so, please notify the TAC/TSO at (408) 922-1822 and if appropriate we will include it in our next revision. AVAYA Inc. accepts no responsibility for errors or omissions contained herein.

### 3.1 PBX SOFTWARE REQUIREMENTS

• Supported software: Release 9005 and below; 9005.6.84

#### 4.0 SUPPORTED FEATURES

- Station forward to personal greeting all calls
  - DND
- System forward to personal greeting
  - Busy
  - RNA
  - DND
- Message-waiting Indicator
  - lights
  - audible message waiting (stutter dial tone)
- Automated attendant
  - Supervised
  - Unsupervised
- Outcalling
- Multiple return-to-operator
- Direct call
- Personal greeting of original-called party on double-call forward
- Reply to message left by subscriber in internal telephone-answering mode
- Call sender
- Multiple Personal Greetings
  - RNA
  - Busy

#### 5.0 ROLM CBX 8000 CONFIGURATION

- Define the extensions that connect to the Octel ports using the following commands:
- NEX extn#
- Using the SCS command, assign a class of service (COS) to each of these extensions. The COS **must have** the following feature:
- NOH No Howler Tone if left off hook (feature 17)
- The COS **must not** have the following features:
- NFL No Flash Allowed (feature 13)

Supported integration features

- APK Automatic Camp-On (feature 15)
- UNV Unavailable (feature 18)
- TER Terminate Only (feature 24)
- Configure the Rolmphone Interface ports connecting to the PIC-R. Using the RFC command, create a Rolmphone 400 feature table as shown in *Table 1*. The button placement must be exactly as specified, or the PIC-R will not function properly.

NOTE: Make sure to configure the feature table with the MWCTR key, not the MSGWT key. MWCTR enables the RPI channel to set and cancel message waiting at subscribers' phones. Rolmphone 400 feature table programming for the PIC-R

| BTN | FEAT     | BTN | FEAT | BTN | FEAT | BTN | FEAT | BTN | FEAT  |
|-----|----------|-----|------|-----|------|-----|------|-----|-------|
| 1   |          | 11  |      | 16  |      | 21  |      | 31  |       |
| 2   |          | 12  |      | 17  |      | 22  |      | 32  |       |
| 3   |          | 13  |      | 18  |      | 23  |      | 33  |       |
| 4   |          | 14  |      | 19  |      | 24  |      | 34  |       |
| 5   |          | 15  |      | 20  |      | 25  |      | 35  |       |
| 6   |          | *** | *    | **  | ***  | 26  |      |     |       |
| 7   |          | *** | *    | **  | ***  | 27  |      |     |       |
| 8   |          | *** | *    | **  | ***  | 28  |      | 36  |       |
| 9   | LINE-001 | *** |      | **  | ***  | 29  |      | 37  | MWCTR |
| 10  | HOLD     |     |      |     |      | 30  | CNCT | 38  | XFER  |

Table 1. Rolmphone 400 Feature Table

• Assign the Rolmphone 400 feature table to the first RPI channel:

| REC    | "Revise ETS configuration" command                                              |
|--------|---------------------------------------------------------------------------------|
| XXYYZZ | Enter the physical address (PAD) of the first RPI channel                       |
| #      | Enter the feature table number created in the previous step for the PIC-R ports |
| EXTN#  | Leave this entry blank                                                          |

|                                       | ROLM 8000/9                                                                                  | 000/9751 Confidential 4                                                                                                    |
|---------------------------------------|----------------------------------------------------------------------------------------------|----------------------------------------------------------------------------------------------------|
|                                       |                                                                                              |                                                                                                    |
|                                       | TYPE                                                                                         | Enter 'RP400'                                                                                                    |
|                                       | • Repeat t<br>changing<br>proper R                                                           | he REC command for all the remaining RPI channel,<br>g only the physical address (PAD) entry to correspond to the<br>PI port                                                                                                    |
|                                       | • Assign a                                                                                   | display module to the RPI channels connecting to the PIC-R:                                                                                                    |
|                                       | ROM                                                                                          | "Revise Rolmphone option<br>modules" command                                                                                                    |
|                                       | PAD                                                                                          | Enter the physical address of the RPI channel                                                                                                    |
|                                       | FLAG                                                                                         | Enter '1' to set the display module                                                                                                    |
|                                       | FLAG                                                                                         | Enter '0' to set no speakerphone module                                                                                                    |
|                                       | FLAG                                                                                         | Enter '0' to set as a RP400, not a CAS console                                                                                                    |
|                                       | • Repeat t changing                                                                          | he ROM command for the remaining RPI channels, g only the PAD entry to correspond to the proper RPI port.                                                                                                    |
|                                       | • The folle                                                                                  | owing programming assigns the extensions to the RP400.                                                                                                    |
|                                       | RKB                                                                                          | "Revise Key Button" command                                                                                                    |
|                                       | PAD                                                                                          | Enter the physical address of the RPI channel used                                                                                                    |
|                                       | BT#                                                                                          | 1                                                                                                    |
|                                       | EXTN#                                                                                        | Enter the extension number to be assigned to the line number                                                                                                    |
|                                       | FLAG                                                                                         | 1                                                                                                    |
|                                       | FLAG                                                                                         | 0                                                                                                    |
|                                       | FLAG                                                                                         | 0                                                                                                    |
|                                       | • Repeat t to PIC-F                                                                          | he RKB command for all remaining RPI channel connecting<br>c ports.                                                                                                    |
|                                       | <ul> <li>Assign a<br/>for the c<br/>Hunt/Di<br/>number<br/>subscrib<br/>that subs</li> </ul> | Il the newly-created Rolmphone interface channels, except<br>hannel(s) to be used as dedicated message waiting ports, to a<br>stribution Group using the RHG command. The pilot<br>of this Hunt/Distribution group is the Octel access number<br>ers call to access the Octel 350. This is also the pilot number<br>scribers will use as the forwarding target for their extensions. |
| Configuring the Rolm CBX<br>9000/9751 | 5.1 ROLM C                                                                                   | BX 9000/9751 CONFIGURATION                                                                                                    |

|                               | ROLM 8000/9000/9751                                                                                                    | Confidential 5                                                                    |  |  |  |
|-------------------------------|----------------------------------------------------------------------------------------------------|-----------------------------------------------------------------------------------|--|--|--|
|                               | <ul> <li>The CBX must have the Internal Dial Tone parametr<br/>frequency, not LOW frequency. Otherwise, the Octor<br/>recognize dial tone. LOW frequency is the default version numbers that will connect to the<br/>using the CR EXT command.</li> <li>Assign a class of service (COS) to each of these extra<br/>COS must have the following feature:</li> <li>NOH - No Howler Tone if left off hook</li> <li>The COS must not have the following features:</li> <li>NFL - No Flash Allowed</li> <li>ACB - Automatic Camp-On</li> <li>APV - Always in Privacy</li> <li>TRM - Terminating Only</li> </ul> | er set to HIGH<br>el 350 will not<br>value.<br>ne Octel 350 ports<br>ensions. The |  |  |  |
| Configuring the digital ports | • Create a Rolmphone 400 feature table as shown in 7 button placement must be exactly as specified, or th function properly.                                                                                                    | <i>Table 2</i> . The e PIC-R will not                                             |  |  |  |
|                               | NOTE: Make sure to configure the feature table with the MWCTR key,<br>not the MSGWT key. MWCTR enables the RPI channel to set and<br>cancel message waiting at subscribers' phones. Rolmphone 400 feature<br>table programming for the PIC-R                                                                                                    |                                                                                   |  |  |  |
|                               | Rolmphone 400 Feature Table                                                                                                    |                                                                                   |  |  |  |

| BTN | FEAT     | BTN | FEAT | BT  | N FEAT | BTN | FEAT | BTN | FEAT  |
|-----|----------|-----|------|-----|--------|-----|------|-----|-------|
| 1   |          | 11  |      | 16  | ;      | 21  |      | 31  |       |
| 2   |          | 12  |      | 17  |        | 22  |      | 32  |       |
| 3   |          | 13  |      | 18  | ;      | 23  |      | 33  |       |
| 4   |          | 14  |      | 19  | )      | 24  |      | 34  |       |
| 5   |          | 15  |      | 20  | )      | 25  |      | 35  |       |
| 6   |          | *   | **   | *** | ***    | 26  |      |     |       |
| 7   |          | *   | **   | *** | ***    | 27  |      |     |       |
| 8   |          | *   | **   | *** | ***    | 28  |      | 36  |       |
| 9   | LINE-001 | *   | **   | *** | ***    | 29  |      | 37  | MWCTR |
| 10  | HOLD     |     |      |     |        | 30  | CNCT | 38  | XFER  |

Table 2. Rolmphone 400 Feature Table

The information contained in this document is provided by AVAYA Inc. to serve as a guide. See the disclaimer on page 11

6

- Using the CR RPI/RLI command, configure the Rolmphone Interface channels connecting to the PIC-R ports. Note the following:
- TYPE RP400

| • | TBL NO.  | The number of the feature<br>table created in the previous<br>step |
|---|----------|--------------------------------------------------------------------|
| • | RING     | Yes                                                                |
| • | MW       | No                                                                 |
| • | BI       | No                                                                 |
| • | CLD NAME | No                                                                 |

- Configure the remaining Rolmphone channels to be connected to the PIC-R ports.
- Assign all the newly-created Rolmphone interface channels, except for the channel(s) to be used as dedicated message waiting ports, to a Hunt/Distribution Group using the CR HD\_G command. The pilot number of this Hunt/Distribution group is the Octel access number subscribers call to access the Octel 350. This is also the pilot number that subscribers will use as the forwarding target for their extensions.

NOTE: The Rolm CBX 8000 allows up to 50 members in a Hunt/Distribution Group. This 50 member limitation only applies to the ROLM 8000. The ROLM 9000 and 9751 can only support 48 members in a hunt group. If the Octel 350 is equipped with more than 48/50 integrated ports, simply configure a second Hunt/Distribution Group, assigning the remaining ports to it. Then, assign the pilot number of this second Hunt/Distribution Group as the forwarding target for the Octel access hunt group. This is done within the HD\_G screen, by configuring the following fields:

FWD/BUSYC (condition)B (both internal and external calls)

NUMBER

Enter the second Hunt/Distribution Group pilot number.

## 6.0 CONFIGURING THE OCTEL 350

- □ Menu 1.1 System Parameters
  - Type of Switch connected to: B PBX Integration Device / ROLM
  - Number of Digits in Extension used for Outcalling and ECP:
  - Number of Digits in Extension used for Message Waiting:

7

Sender ID Used for Telephone Answering Messages: 2 - Calling . Party, if known Menu 4.1 - Port Configuration Extension/Phone No: Enter the extension number of the digital line Incoming: Y . Telephone Answering: Y Message Waiting: N for all call processing ports, and Y for the dedicated message waiting port(s). Line Type: 146 (ROLM 9005 and below) • Menu 6.1 -Transfer Dialing Sequences "Flash" On-hook Time: set to average of the minimum and • maximum values configured on the ROLM - Typically 700ms "Pause" Time: 1000 ms Dialing Sequence to Transfer a Call: Leave Blank . Dialing Sequence to Reconnect a Call -Ring/No Answer: Leave Blank • Busy: Leave Blank • Menu 6.2 - In-band Integration Leave all values to default settings. This menu is not used for this • PBX integration. Menu 8/9.1 - Subscriber Mailbox Profile Subscribers Extension: Enter extension number assigned to • subscriber's telephone set. Message Waiting Allowed: Y only for mailboxes associated with subscribers' telephones that have message waiting enabled. N for mailboxes not associated with subscribers' telephones. . Int. Link Number: Not Used Menu 8/9.1 - Subscriber Mailbox Profile Subscribers Extension: • Message Waiting Allowed: Y • Int. Link Number: N/A Menu 7 - Class of Service Profile: 

For subscribers allowed multiple personal greetings, set their class of service parameter *Personal Greeting* to *2* - *Multiple Greetings*. Be sure to remind them to record both greetings within their mailbox.

## 7.0 HARDWARE INSTALLATION

## 7.1 CONNECTING THE PIC-R

Each PIC-R supports 12 ports. Each PIC-R connects to the switch via a single 25-pair cable. The first port uses the first pair of connectors (1, 26); every other pair is used by the remaining ports.

Physically connect the lines used for the voice path between the switch and the Octel 350. The voice lines are connected to the switch using customer-supplied male-amphenol cables which terminate on the main backplane on the Octel frames. See *Figures 5 and 6*.

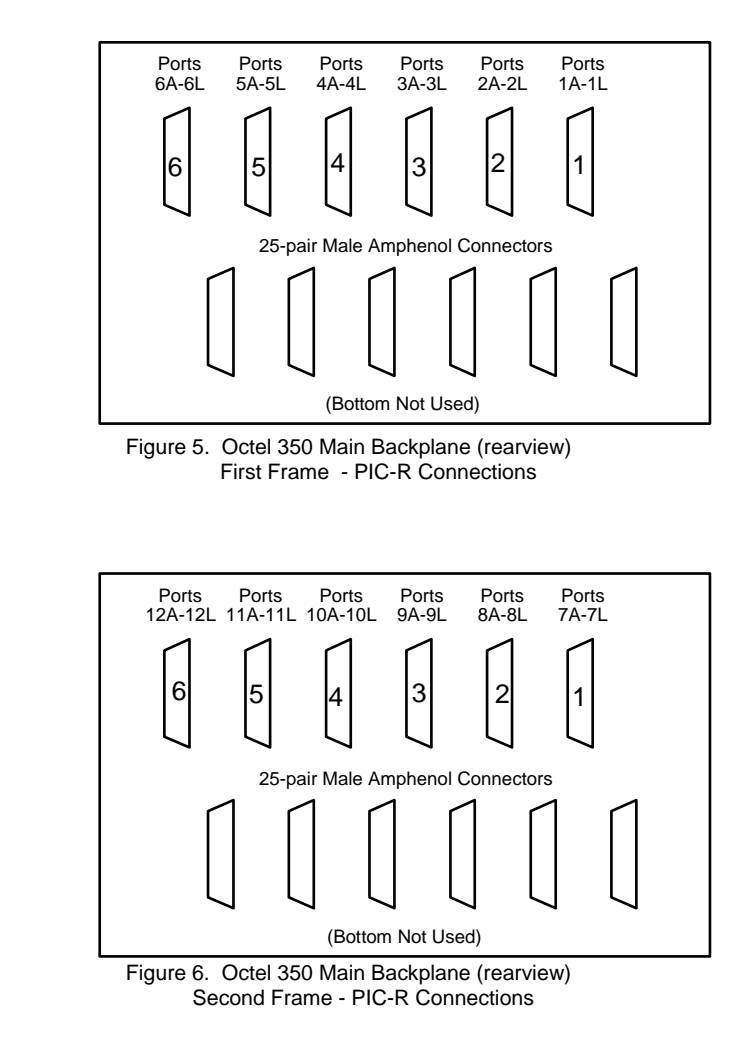

Connecting the PIC-R

|                                               |     | group are physically connected to the PBX's ports, as any of those channels are used for line-card group synchronization.                                                                                                    |
|-----------------------------------------------|-----|----------------------------------------------------------------------------------------------------|
|                                               | 7.2 | TESTING THE INSTALLATION                                                                                                    |
| Testing the installation                      |     | Create two mailboxes associated with two test extensions. Record a name and personal greeting for each mailbox.                                                                                                    |
|                                               |     | Make sure these extensions have been forwarded under busy and no-<br>answer conditions to the Octel 350 pilot number.                                                                                                    |
|                                               |     | Using one test extension, call the other test extension. You should hear the personal greeting.                                                                                                    |
|                                               |     | Leave a message. Verify that the message waiting indicator turns on.                                                                                                    |
|                                               |     | Verify that return-to-operator works properly.                                                                                                    |
|                                               |     | Call the Octel 350 from a test extension. You should immediately hear the recorded name and be asked to enter your password.                                                                                                    |
|                                               |     | Review the message in the mailbox. Make sure the message waiting<br>indicator turns off. Verify that you can automatically reply to<br>internal telephone-answering messages.                                                                                                    |
|                                               | 8.0 | CONSIDERATIONS                                                                                                    |
| Important notes regarding this<br>integration | 8.  | <ol> <li>The following six patches are required on the ROLM 9751<br/>Satellite Operations can be tailored to meet customer needs. The<br/>following features are supported for subscribers on the remote<br/>CBX:</li> <li>Forward to personal greeting</li> <li>Return to operator on the local CBX <u>only</u></li> <li>Direct call</li> <li>Message waiting through outcalling</li> </ol> |
|                                               | N   | ote: Release 9005.6.84 does not require any patches. Please consult with your Siemens representative to see if your release may require any software patches.                                                                                                    |
|                                               |     | See section 9.0 of this note for further information.                                                                                                    |
|                                               | 8.  | <b>2</b> The ROLM CBX does not allow a call to be transferred<br>unsupervised to an extension that is busy and not busy<br>forwarded. This is to prevent a caller from being transferred to a<br>busy signal. Instead, the call will be sent back to the extension of<br>the person attempting to transfer the call                                                                          |
|                                               |     | the person attempting to transfer the ear.                                                                                                    |

Make sure that, in every line-card group, the first 8 ports of that

9

0

attendants or any extensions that can be dialed from an unsupervised automated attendant mailbox have busy forwarding targets programmed. Otherwise, callers might be returned to the Octel 350 when attempting to transfer out of it.

- 8.3 This Integration requires the use of "Dedicated Message-Waiting port(s)".
- 8.4 If you are converting from a PID/R integration make sure that you use Menu 4,3 in the Octel 350 and remove the RS-232 link or option of "Y". YOU MUST remove the "Y" option (set it to "N") BEFORE any cards are removed or the system is shut down. Additionally, you should delete the links in menu 6. All this is required to get MWI functioning properly.
- **<u>NOTE</u>**: Conversions from one integration type to another is something outside the scope of the Configuration Notes. Consideration 8.4 is added as a courtesy only.

## 9.0 ADDENDUM A - SATELLITE OPERATIONS SOFTWARE

One Octel 350 can support two or more ROLM CBX, provided that all switches have Satellite Operations software and all remote systems have Off-Premise Forwarding (Off-system Station Forwarding). The Octel 350 must be integrated with a PID and located at the main CBX. Use the following procedure referencing the diagram below.

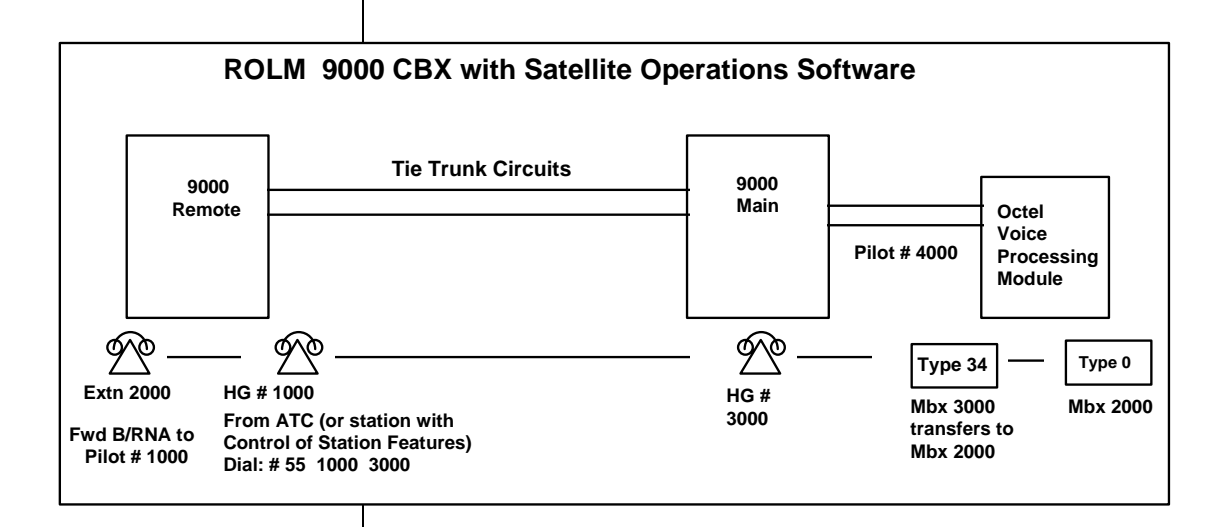

One hunt group (with no members) per remote subscriber must be created at both *the remote and the main site*. At the remote CBX, the hunt-group pilot number must be off-system station forwarded to the hunt-group pilot number at the main site using the **"Invoke Call Forward"** command (a Control of Station Features (CSF) command). The hunt-group pilot number at the main site must system forward on a busy condition to the Octel pilot number. A transfer mailbox should be created for each remote subscriber that matches the pilot number of the subscriber's hunt group *at the main site*. This transfer mailbox should have as its **"Transfer Mailbox Number"** the subscriber's mailbox number. With the use of transfer mailboxes, remote subscribers' mailbox numbers will match their extension numbers. To forward their stations to personal greeting, subscribers system or station forward their extensions to their own individual hunt group at the remote site.

**Message Waiting Notification at the remote CBXs will only be possible through outcalling.** Return to operator is possible *only* to the main CBX site. This process prevents callers from being sent back to the Octel 350

(system greeting) when all tie trunks are busy. In addition, the ROLM CBX does not allow a blind transfer across the tie trunks.

*NOTE:* This procedure uses a large number of hunt groups (for phantom extensions) in the main and remote CBX(s). If a remote CBX has a large number of extensions, this might not be practical. It might be better to buy two Octel 350.

NOTE: The remote or main CBX may be a CBX II 8000 or CBX II 9000. Lexes (logical, or phantom, extensions) should be used on the CBX II 8000 in place of hunt groups.

| CHANGE HISTORY      |       |                          |  |  |  |  |  |
|---------------------|-------|--------------------------|--|--|--|--|--|
| Revision Issue Date |       | <b>Reason for Change</b> |  |  |  |  |  |
| REV D               | 03/01 | Version D                |  |  |  |  |  |
| REV E               | 09/04 | Added Consideration      |  |  |  |  |  |

©2004 AVAYA Inc. All rights reserved. All trademarks identified by the ®, SM and TM are registered trademarks, servicemarks or trademarks respectively. All other trademarks are properties of their respective owners. The above information is based on knowledge available at the time of publication and is subject to change without notice. Printed in U.S.A.

# AVAYA

911 Murphy Ranch Road Milpitas, CA 95035-7912 (408) 577-7000 http://www.avaya.com 2